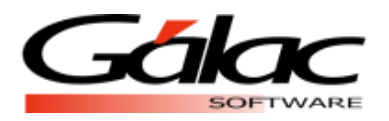

## Actualizar Tabla de Retenciones de ISLR el sistema Administrativo

El siguiente proceso debe llevarse a cabo una sola vez.

Comenzamos:

- 1. Visita nuestra página web <u>https://www.galac.com</u>, y descarga el archivo "Valores Tabla de Retención de ISLR", a continuación, las instrucciones para hacerlo.
- 2. Clic en el menú Centro de Ayuda Administrativo

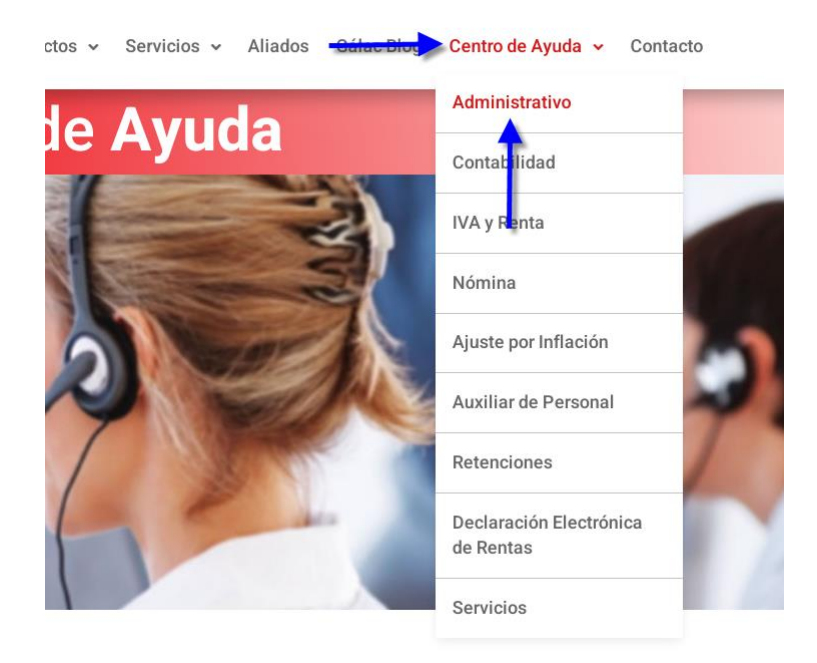

3. Ahora clic en **Instructivos** y después clic en **Valores Tabla de Retención de ISLR,** para iniciar la descarga del archivo.

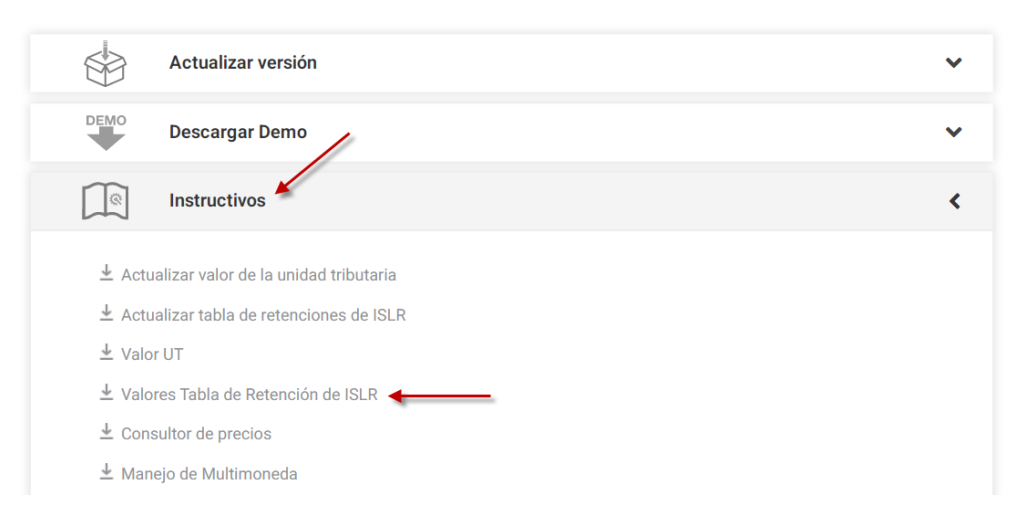

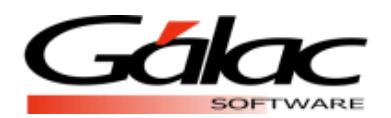

- Una vez que tengas el archivo "archivo zip" descargado, descomprímelo en la carpeta \Tablas\ve, en el "path" de instalación de la aplicación (ejemplo: "C:\Program Files\Galac\SAW\Tablas\ve")
- 5. Luego ejecutas el sistema Administrativo e ingresa con un usuario Supervisor.
- 6. Ahora activa el modo avanzado G -- Activar Modo Avanzado

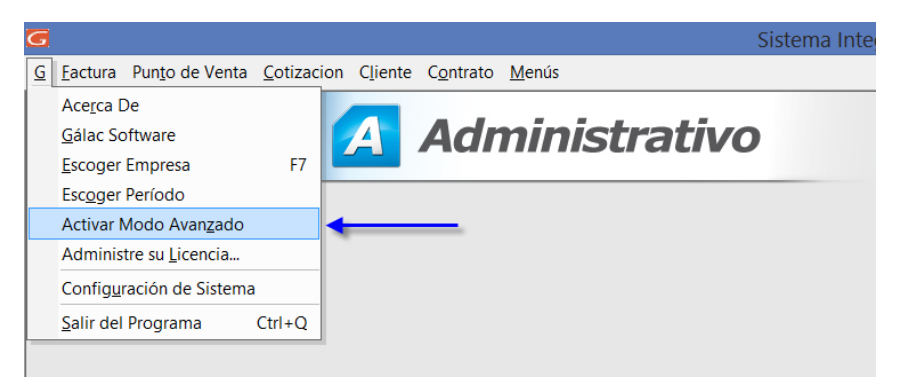

7. Una vez dentro del sistema, haz clic en el menú Menú - CxP / Pagos / Proveedores / Forma30 (IVA)

| ٢ | Sistema Integrado Administrat |                         |                    |          |                   |          |              |                                               | tivo |
|---|-------------------------------|-------------------------|--------------------|----------|-------------------|----------|--------------|-----------------------------------------------|------|
|   | <u>G</u> <u>F</u> actura      | Pun <u>t</u> o de Venta | <u>C</u> otizacion | Cliente  | C <u>o</u> ntrato | Me       | nús          |                                               |      |
| Γ |                               |                         |                    |          | _                 |          | <u>E</u> mp  | resa                                          |      |
|   | G                             |                         | 5 1                | <u> </u> | Adr               |          | Ma <u>n</u>  | tenimiento de Tablas                          |      |
|   |                               |                         |                    |          |                   |          | Ma <u>n</u>  | tenimiento de Tablas Continuación             |      |
|   |                               |                         |                    |          |                   |          | <u>U</u> sua | arios / Parámetros                            |      |
|   |                               |                         |                    |          |                   |          | <u>C</u> onv | versión / Respaldar / Lote                    |      |
|   |                               |                         |                    |          |                   |          | OP           | CIONES ADMINISTRATIVO                         |      |
|   |                               |                         |                    |          |                   | ~        | <u>M</u> en  | ú Principal - Factura / Cotización / Contrato |      |
|   |                               |                         |                    |          |                   |          | <u>C</u> xC  | / Cobranzas / Vendedor                        |      |
|   |                               |                         |                    |          |                   |          | CxP          | / Pagos / Proveedores / Forma 30(IVA)         |      |
|   |                               |                         |                    |          |                   |          | <u>B</u> ano | cos                                           |      |
|   |                               |                         |                    |          |                   |          | Inve         | ntario                                        |      |
|   |                               |                         |                    |          |                   |          | <u>G</u> est | ionar Compras                                 |      |
|   |                               |                         |                    |          |                   |          | Repo         | osi <u>c</u> ión de Caja Chica                |      |
|   |                               |                         |                    |          |                   |          | <u>G</u> est | ionar Producción                              |      |
|   |                               |                         |                    |          |                   |          | Impo         | ortar / Exportar                              |      |
|   |                               |                         |                    |          |                   | <i>í</i> | <u>O</u> P ( | CIONES DE CONTABILIDAD                        |      |
| 1 |                               |                         |                    |          |                   |          | ~            |                                               |      |

8. Ahora haz clic en el menú Tabla de Retención – Instalar

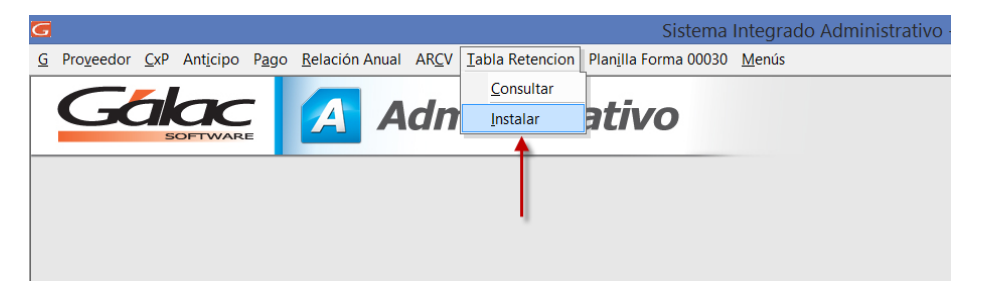

9. Ahora haz clic en el botón **Reinstalar**, así comienza el proceso de **Reinstalar**, espera a que finalice.

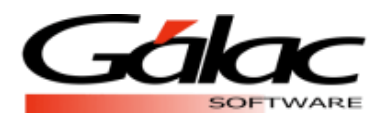

## Sistema Administrativo

| G Re-Instalar Tabla Retención — 🗆 🗙                                                                                                    | G Re-Instalar Tabla Retención — 🗆 🗙                                                                                                    |
|----------------------------------------------------------------------------------------------------|----------------------------------------------------------------------------------------------------|
| Tabla Retención                                                                                                    | Tabla Retención                                                                                                    |
| Z ×                                                                                                    | $\rightleftharpoons$ X                                                                                                    |
| Re-Instalar Salir<br>Datos                                                                                                    | Re-Instalar Salir<br>Datos                                                                                                    |
| Acciones                                                                                                    | Acciones                                                                                                    |
| Este proceso ACTUALIZARA los registros de Tabla Retención que usted tiene grabados<br>y los sustituirá con los que vienen en el programa de instaliación de Gálac Software<br>Presione el botón. «Re-instalar Datos-para continuar con el proceso o el<br>botón «Cancelar» para salir in efectuar camitiós.<br>NOTA: Una vez que el proceso se haya iniciado, no podrá ser cancelado. | Este proceso ACTUALIZARA los registros de Tabla Retención que usted tiene grabados<br>y los sustituirá con los que vienen en el programa de instalación de Gálac Software<br>Presione el botón. «Re-instalar Datos=para confinuar con el proceso o el<br>botón «Cancelar» para salir sin efectuar cambios.<br>NOTA: Una vez que el proceso se haya iniciado, no podrá ser cancelado. |
| Nombre del Archivo C:\Program Files (x86)\Galac\Saw\Tablas\ve                                                                                                    | Nombre del Archivo C\Program Files (x86)\Gala<\Saw\Tablas\ve                                                                                                    |
| Ejecutando por favor espere                                                                                                    | Ejecutando por favor espere                                                                                                    |
| Insertando 206 de 1.243                                                                                                    | Insertando 983 de 1 243                                                                                                    |

10. Al llegar la franja verde al final, culmina la reinstalación.

## Proceso terminado.

De esta manera queda actualizada la Tabla de Retenciones de ISLR en el sistema Administrativo.